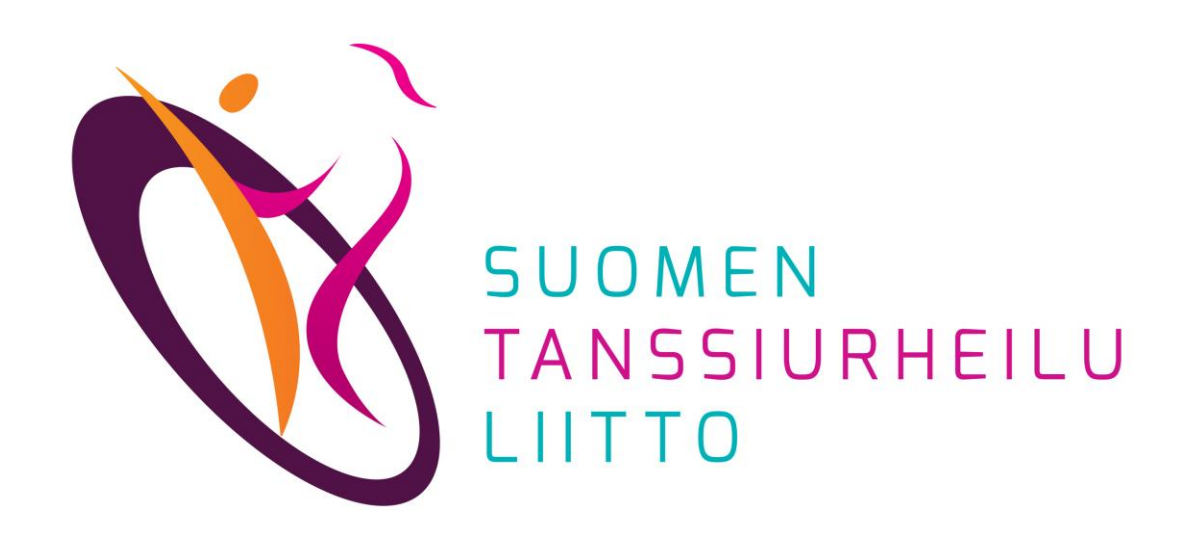

# Kilpailun tietojen lisääminen STUL:n kalenteriin

DanceCore – Seura-admin

Kirjaudu DanceCoreen saamillasi seura-admin-tunnuksilla https://dancecore.dancesport.fi/login

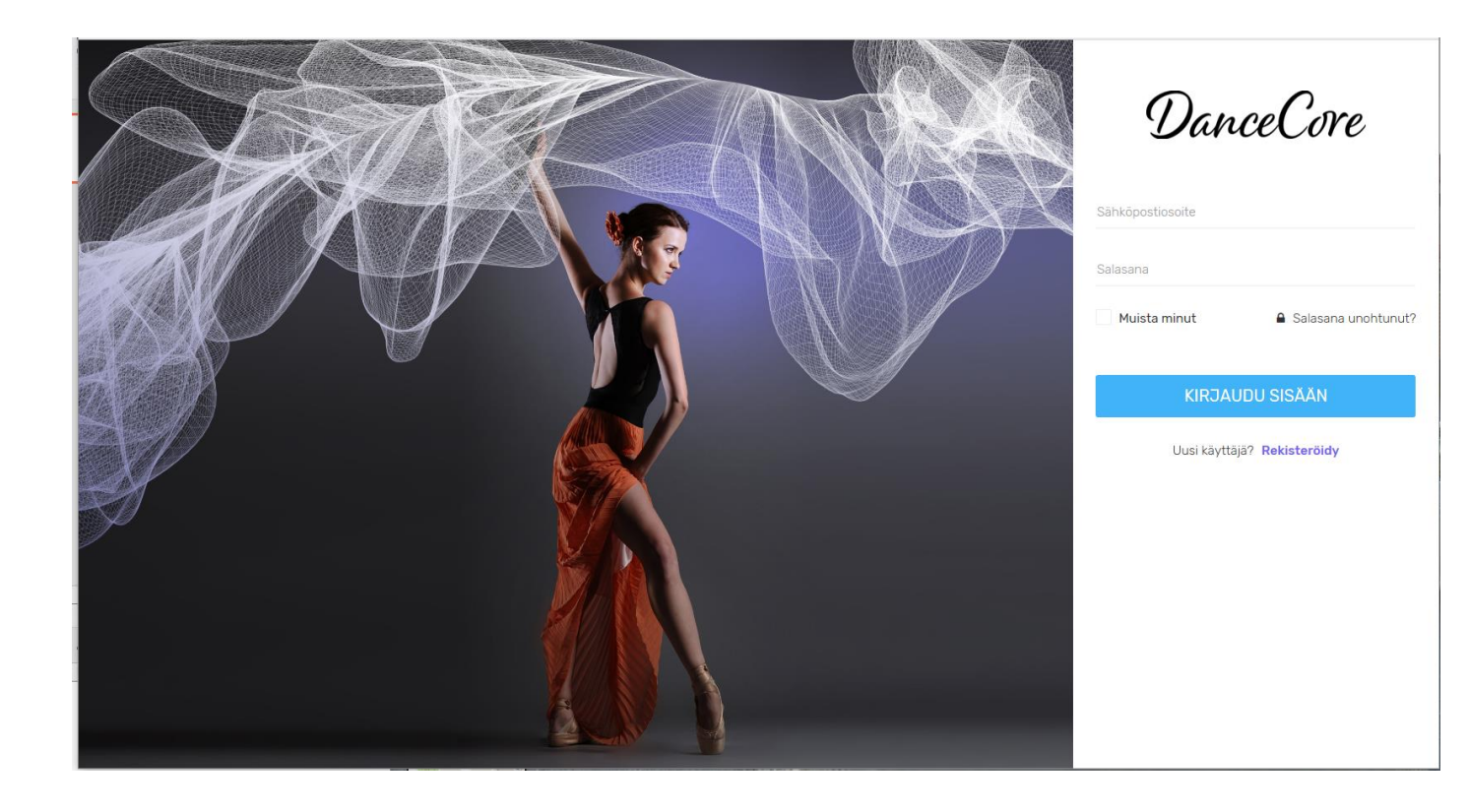

## Valitse sivun vasemman reunan Valikosta *Tapahtumat*

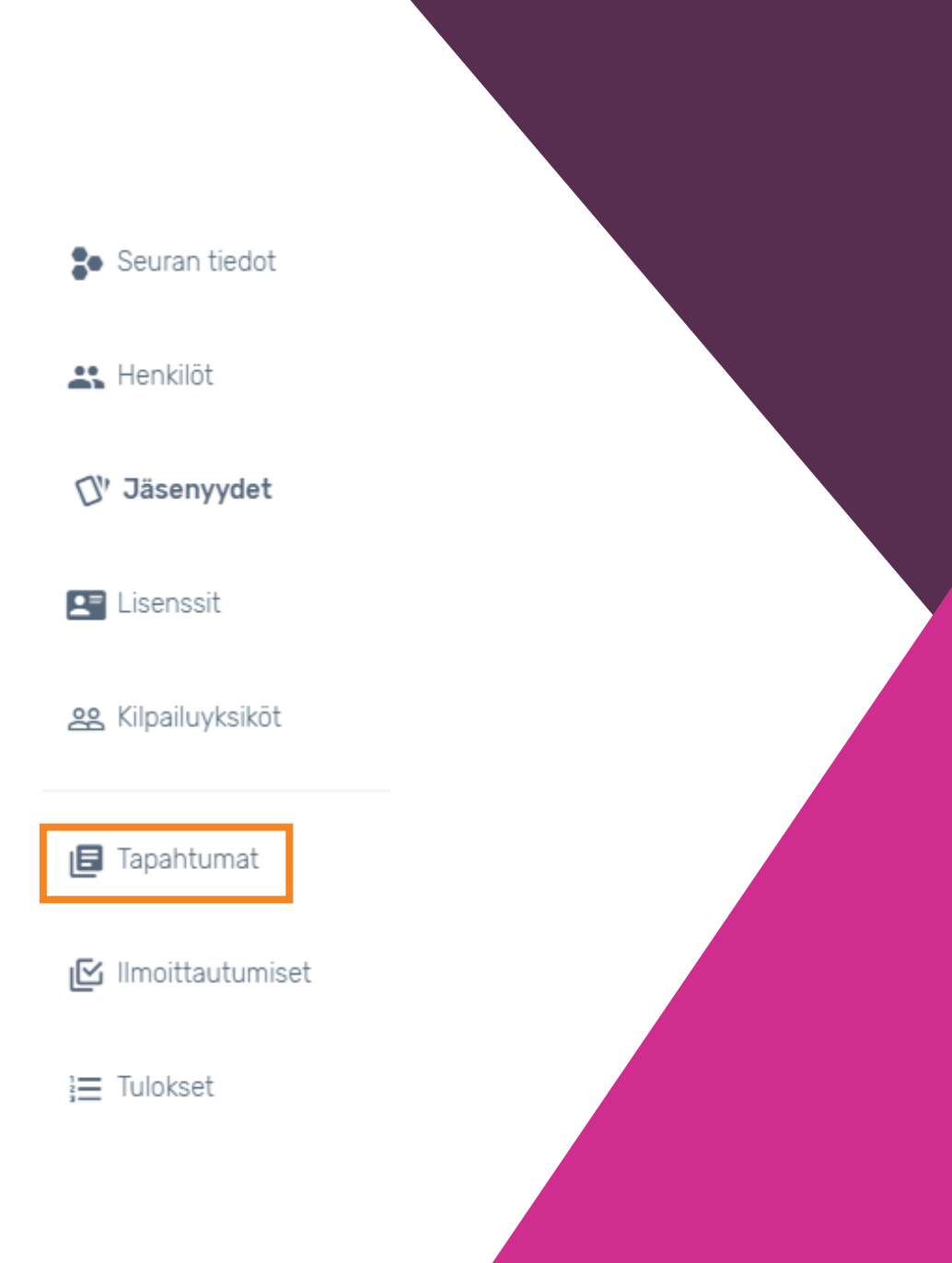

Tapahtumat-sivulla näytetään oman seurasi järjestämät kilpailut ja muut tapahtumat.

Valitse oikea kilpailu/tapahtuma klikkaamalla *Nimi*-sarakkeesta oikeaa riviä.

|                                                     | TAPAHTUM                              |
|-----------------------------------------------------|---------------------------------------|
|                                                     |                                       |
|                                                     | Lista Kalenteri Valinnat <del>-</del> |
| .ät                                                 | Etsi:                                 |
| ppi ≑ Järjestäjä ≑ Alkaa ^ Päättyy ≑ IIm. ≑ IIm. al | alkaa 💠 IIm. päättyy 🗢                |
| 30.7.2020                                           |                                       |
|                                                     | Edellinen 1 Seuraava                  |
|                                                     |                                       |

Tapahtuman tiedot avautuvat näkyviin. Osa tiedoista on valmiiksi täytetty, eikä niitä voi muuttaa.

Valitse Valinnat-alasvetovalikosta Muokkaa.

| DanceCore                                                                                                    |                 |
|----------------------------------------------------------------------------------------------------|-----------------|
| Etusivu / Tapahtumat / Alue, DanceStyle Jyväskylä testi                                                                                                    |                 |
| Alue, <b>Alue</b> , <b>Alue</b> , | Valinnat -      |
| PERUSTIEDOT                                                                                                    | Näytä aikajana  |
| Nimi , testi                                                                                                    | Tyyppi Kilpailu |

### Täydennä tarvittavat tiedot niille varattuihin kenttiin.

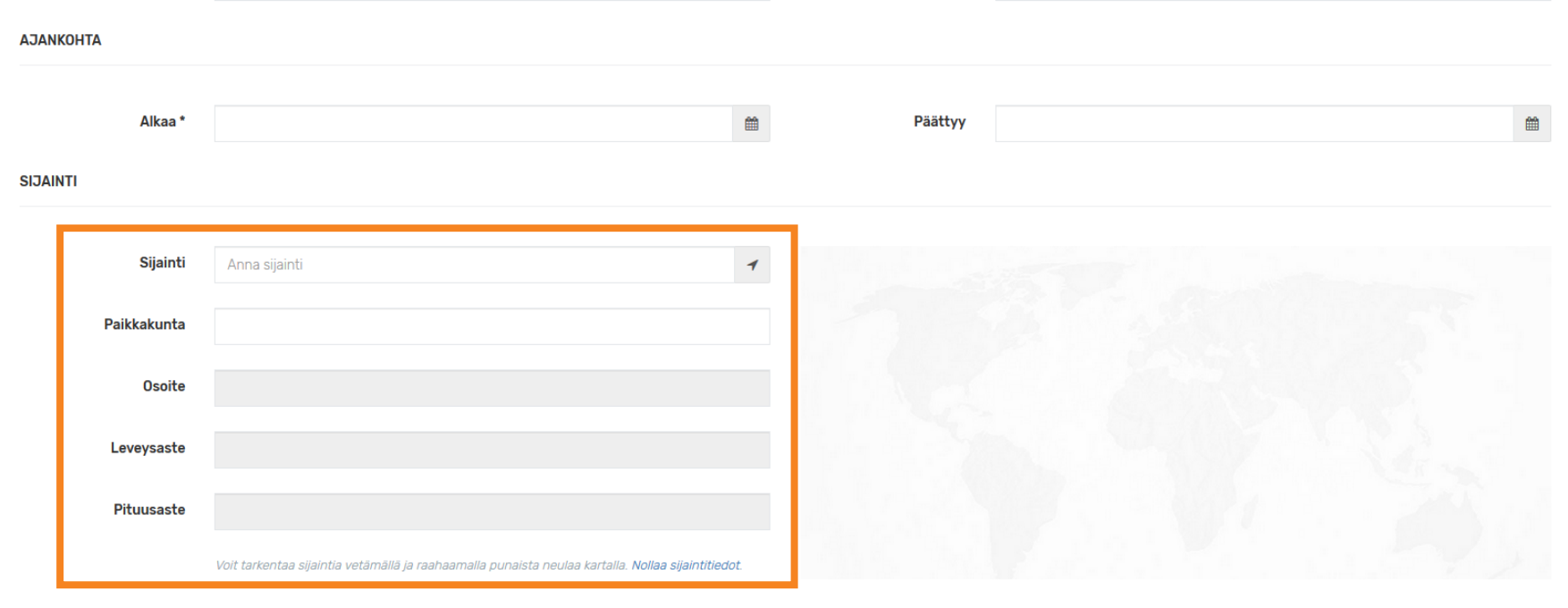

#### ILMOITTAUTUMINEN

| llm. alkaa |                                                  | <b>#</b> | lim. päättyy        |      | Ê |
|------------|--------------------------------------------------|----------|---------------------|------|---|
| llm. maksu | 0.00                                             | €        | Poisjääntimaksu     | 0,00 | € |
|            | llmoittautumismaksu on kilpailuyksikkökohtainen. |          | Viim. peruutuspäivä |      |   |

### Huomaathan, että osa kentistä on lajikohtaisia.

**KILPAILUN TIEDOT** 

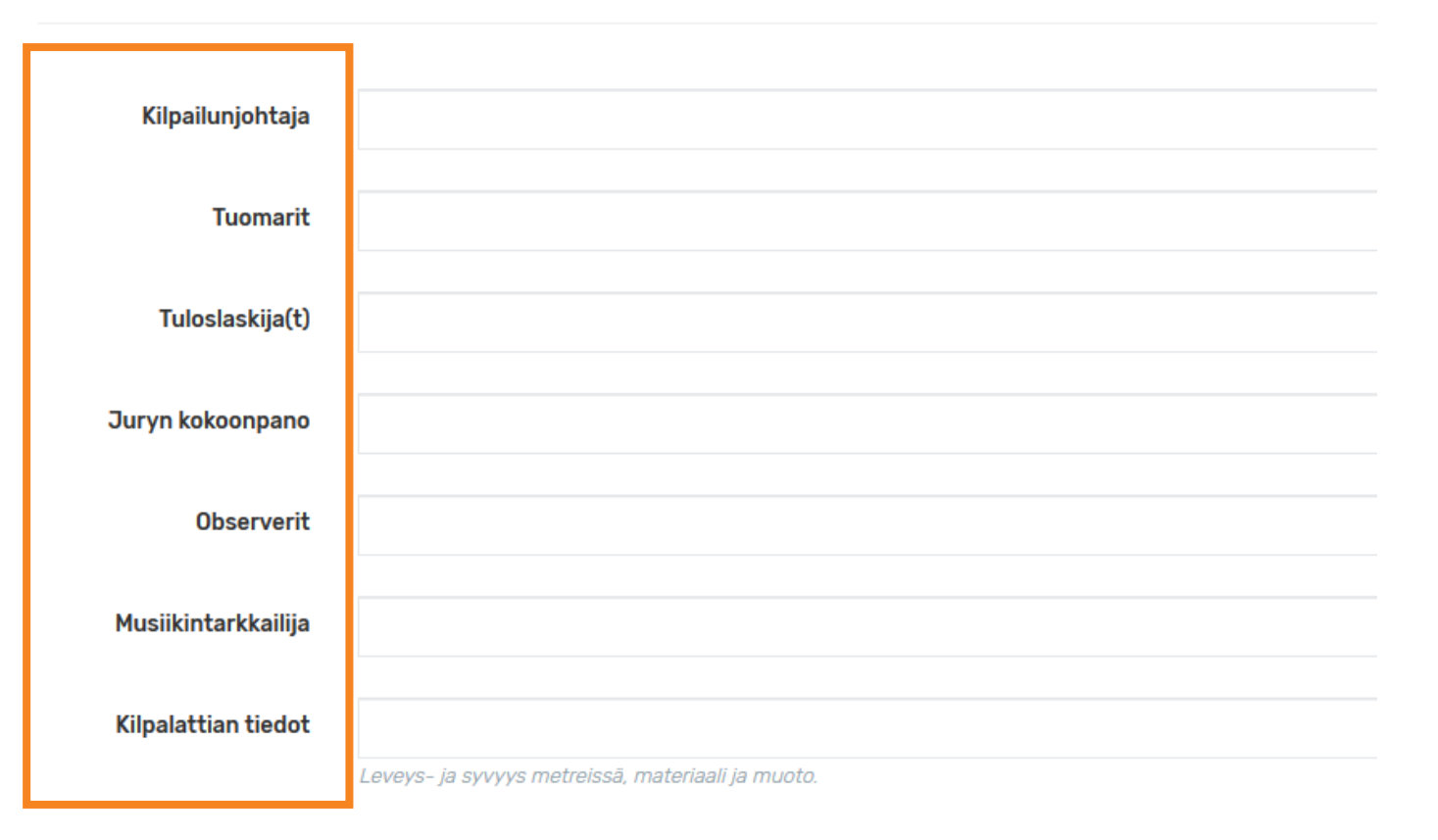

Lataa *Liitetiedostot*-kohtaan:

- Kilpailun aikataulu
- Osallistujalistat
- jne.

*Lisätiedot*-kohtaan voi lisätä muita tietoja tapahtumasta.

Klikkaa lopuksi *Päivitä tiedot* -painiketta, jotta tiedot tallentuvat järjestelmään.

Tämän jälkeen tiedot ovat heti nähtävissä tapahtumakalenterissa: https://www.dancesport.fi/kalenteri/

| taa liitetiedostoja<br><b>elaa</b> Ei valittuj | <br>ja tiedostoja. |            |              |   |          |    |    |  |
|------------------------------------------------|--------------------|------------|--------------|---|----------|----|----|--|
| SÄTIEDOT                                       |                    |            |              |   |          |    |    |  |
| A Normaali <del>-</del>                        | Lihavoitu          | Kursivoitu | Alleviivattu | ≣ | <b>i</b> | ji | Q. |  |
|                                                |                    |            |              |   |          |    |    |  |
|                                                |                    |            |              |   |          |    |    |  |
|                                                |                    |            |              |   |          |    |    |  |